# **Editing Names: Parishes and Schools**

Parishes and schools have the ability to edit the contact information for their staffs and volunteers on the archmil.org website. This helps assure that individuals have the appropriate access to our system and that all important communication from the central offices is delivered to the appropriate people.

#### **Editing Names on archmil.org**

To access the **Names Maintenance** section of the site you must first log into archmil.org by clicking the **MyArchmil** link on the main blue toolbar.

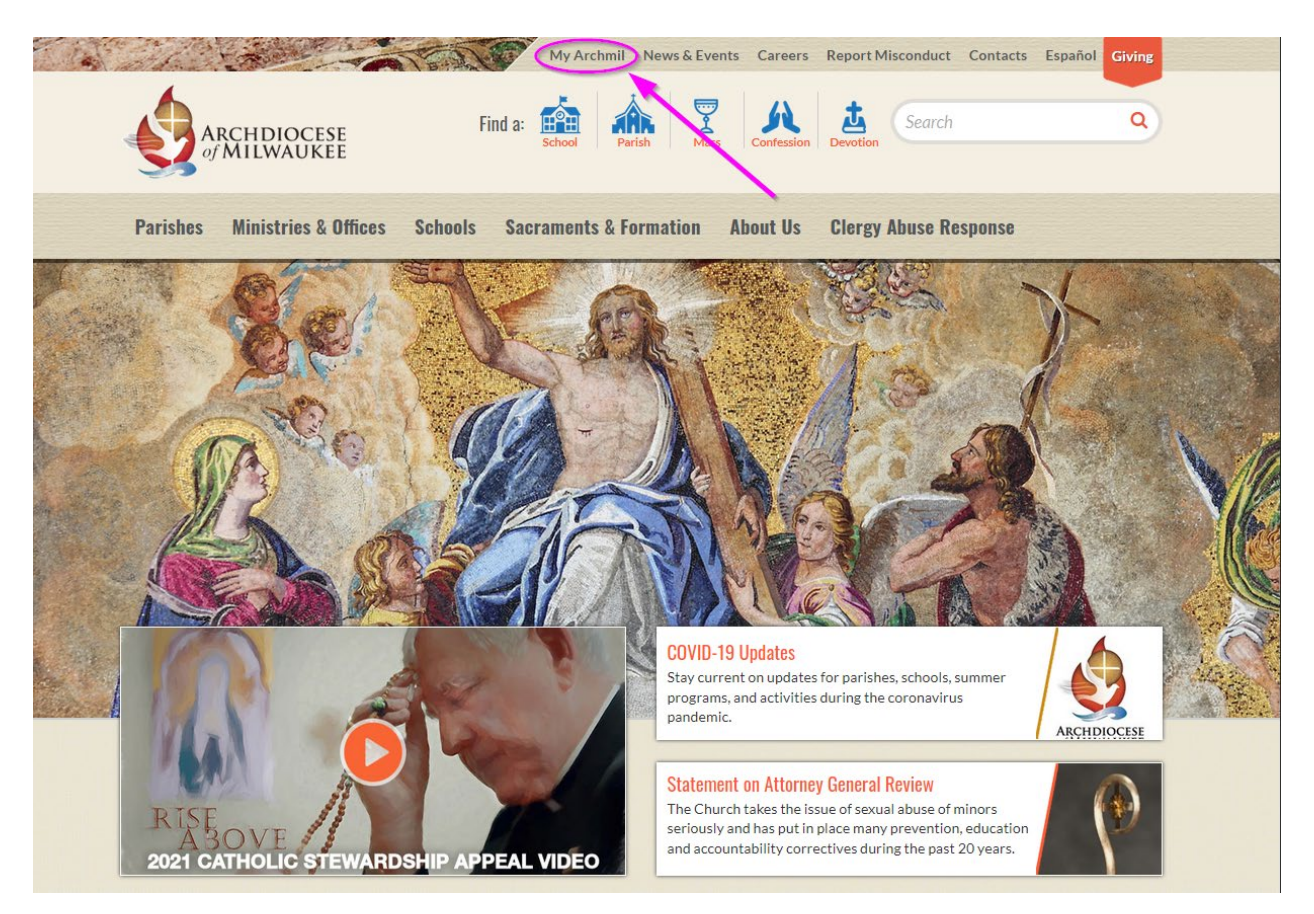

Office for Information Systems **Mark Barthel** Webmaster <u>barthelm@archmil.org</u> 414-769-3454

Margaret Erhart Training Coordinator <u>erhartm@archmil.org</u> 414-769-3335 May 10, 2021

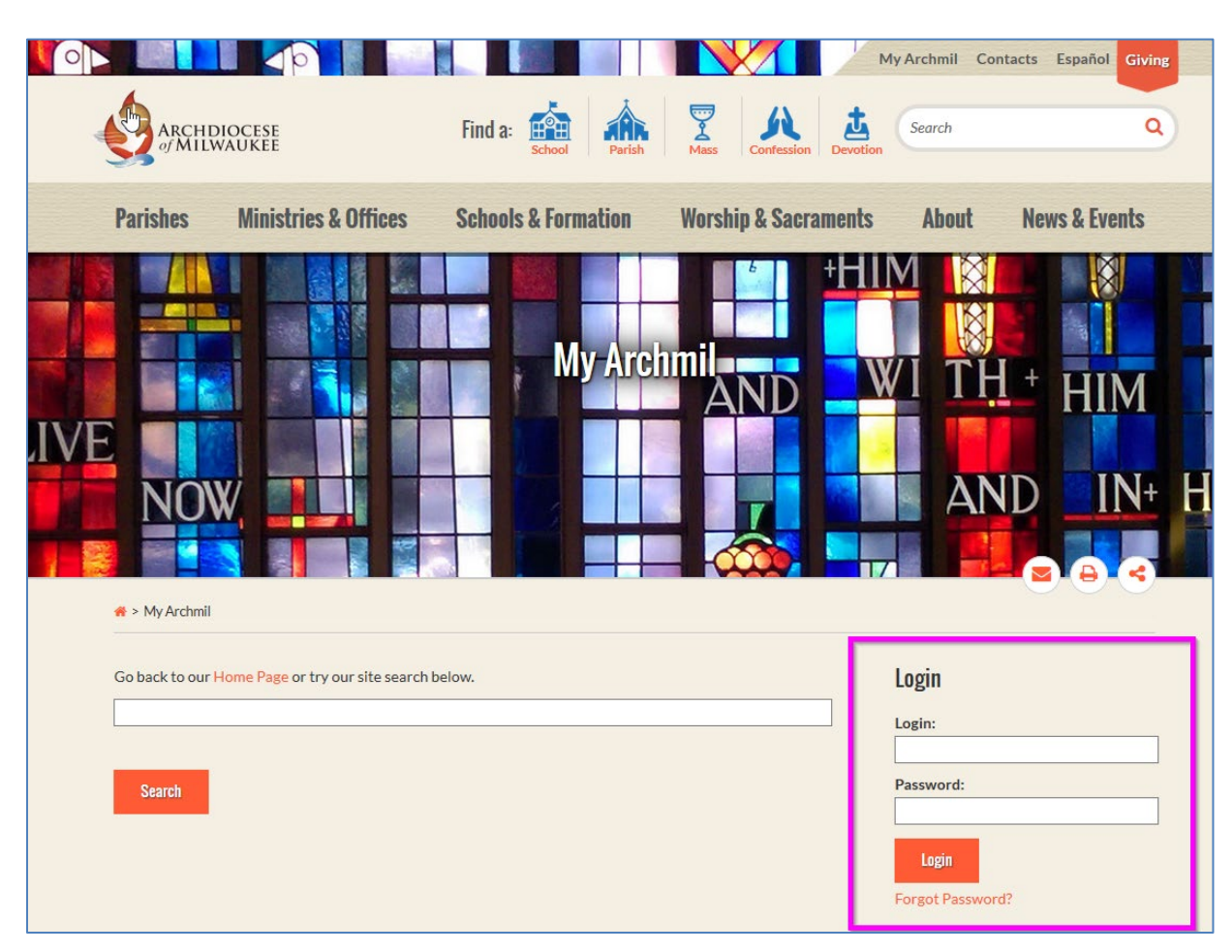

Enter your Login (username) and password. Click the Login button.

Contact the Information Systems office if you do not have your login information.

Office for Information Systems Mark Barthel Webmaster <u>barthelm@archmil.org</u> 414-769-3454

## Margaret Erhart Training Coordinator <u>erhartm@archmil.org</u> 414-769-3335

May 10, 2021

|    | Parishes Ministries & Offices Schools                                                               | & Formation                    | Worship & Sacraments                                        | s About         | News & Events         | Find a: |   |
|----|----------------------------------------------------------------------------------------------------|--------------------------------|-------------------------------------------------------------|-----------------|-----------------------|---------|---|
| /1 |                                                                                                    | i My                           | Archmi                                                      | WI              | TH +                  | HIM     |   |
|    | NOW,                                                                                                |                                |                                                             |                 | AND                   | IN+     | H |
|    | * > My Archmil                                                                                      |                                |                                                             | 17/             |                       | ₽ <     |   |
|    | Go back to our Home Page or try our site search below.                                              |                                |                                                             | Logir           | <b>]</b><br>Dime Mark |         |   |
|    | Search                                                                                              |                                |                                                             | Edit P<br>Logou | rofile                |         |   |
|    | Admin Pages                                                                                         |                                |                                                             | Mana<br>Add a   | age Data 🔓<br>Mass    |         |   |
|    | Find Kesources<br>Search support materials from archdiocesan<br>central offices.                    | Alphabetical<br>Select your pa | Listing of Parishes<br>arish from the alphabetical listing. | . Add E         | vent                  |         |   |
| (  | Names<br>The Names database displays the profiles of key<br>contacts at parishes, schools and other | Alphabetical<br>Find a school  | Listing of Schools<br>in this alphabetical list.            | Add J           | ob                    |         |   |
|    | organizations. Add records, update contact                                                          |                                |                                                             |                 |                       |         |   |

On the landing page, click the **Names** link.

Note: The items displayed on this landing page are unique to the individual. You may not see these exact items on your screen.

Office for Information Systems Mark Barthel Webmaster <u>barthelm@archmil.org</u> 414-769-3454

Margaret Erhart Training Coordinator <u>erhartm@archmil.org</u> 414-769-3335 Dale Klein Information Systems Specialist kleind@archmil.org 414-769-3440

May 10, 2021

From the Find Names screen, you can do the following:

- 1. Request a transfer (if you think the name you want to add is already in the system)
- 2. Add a new name
- 3. Edit an existing name

| Archdioc                                                                                                    | ESE<br>KEE                                                                                                    |                        |                                                                                                    |                                                                                                    |                                                                                |
|----------------------------------------------------------------------------------------------------|----------------------------------------------------------------------------------------------------|------------------------|----------------------------------------------------------------------------------------------------|----------------------------------------------------------------------------------------------------|--------------------------------------------------------------------------------|
| Find Resources Mana                                                                                                    | age Data Nan                                                                                                    | nes Priest (           | Compensation Workbook                                                                                                    | Retu                                                                                                    | rn to ArchMil.org                                                              |
|                                                                                                    |                                                                                                    |                        |                                                                                                    |                                                                                                    |                                                                                |
| Adding a Name<br>Is the person you're trying to add already in<br>the system?                                                                                                    |                                                                                                    | Creating a l<br>are no | Username & Password<br>longer required!                                                                                                    | Editing<br>Use this<br>affiliated                                                                                                    | an existing Name<br>Find Names screen to display people<br>with your location. |
| Did the person work or vo<br>parish or school?<br>If you're confident that the pe<br>adding is already in our syst<br>worked or solunteered at and<br>school, fill out Profile Trans<br>we will check for existing rec | bid the person you're dying to aud already in<br>the system?<br>Did the person work or volunteer at another<br>parish or school?<br>If you're confident that the person you are<br>adding is already in our system because they<br>worked or volunteered at another parish or<br>school, fill out Profile Transfer Form the and<br>we will check for existing records. |                        | wo options for adding a<br>u will click the Add Name<br>individual's name and contact<br>se Add Name with Login for<br>on your staff who need to log<br>n themselves. | <ul> <li>Use the Keyword field to search for a person<br/>by name or email.</li> <li>Use the Filters to display anyone assigned a<br/>specific Tag.</li> <li>Use a combination of keywords and filters<br/>to narrow the results even further.</li> <li>Leave the Keyword and Filters blank and<br/>click Search to see all names associated<br/>with your location.</li> </ul> |                                                                                |
| Find Names                                                                                                    | Add Name   Add I                                                                                                    | Name with Login        |                                                                                                    |                                                                                                    |                                                                                |
| Keyword                                                                                                    | Iastname / email /     Starts With                                                                                                    | 3                      | <br>◯ Contains                                                                                                    | 0                                                                                                    | Exact Match                                                                    |
| Filters                                                                                                    | hide filters                                                                                                    |                        |                                                                                                    |                                                                                                    |                                                                                |
|                                                                                                    | Tags                                                                                                    |                        | Available Values                                                                                                    |                                                                                                    | Selected Values                                                                |
|                                                                                                    | County                                                                                                    | ^                      |                                                                                                    |                                                                                                    | School                                                                         |
|                                                                                                    | Deanery                                                                                                    |                        |                                                                                                    |                                                                                                    | 🗹 St. Test – Anytown (A99)                                                     |
|                                                                                                    | Development                                                                                                    |                        |                                                                                                    |                                                                                                    |                                                                                |

#### **Request a Profile Transfer**

If you want to add a name and you are confident that this person is already in our system because they worked or volunteered at another parish or school, fill out the **Profile Transfer Form** and the information systems office will check for existing records. This is important because we do not want to create duplicate records.

Office for Information Systems Mark Barthel Webmaster <u>barthelm@archmil.org</u> 414-769-3454

Margaret Erhart Training Coordinator <u>erhartm@archmil.org</u> 414-769-3335 May 10, 2021

#### Adding a Name

#### There are two options for adding a name.

- 1. Most often, you will click the **Add Name** link. Enter the individual's name and contact information (postal and e-mail addresses); the username is automatically assigned.
- 2. You will only use **Add Name with Login** when adding someone on your staff who needs to log into our system themselves (e.g. business managers, secretaries, benefit coordinators, bookkeepers, etc.). If you use this option, you will create a unique Username and Password for the individual.

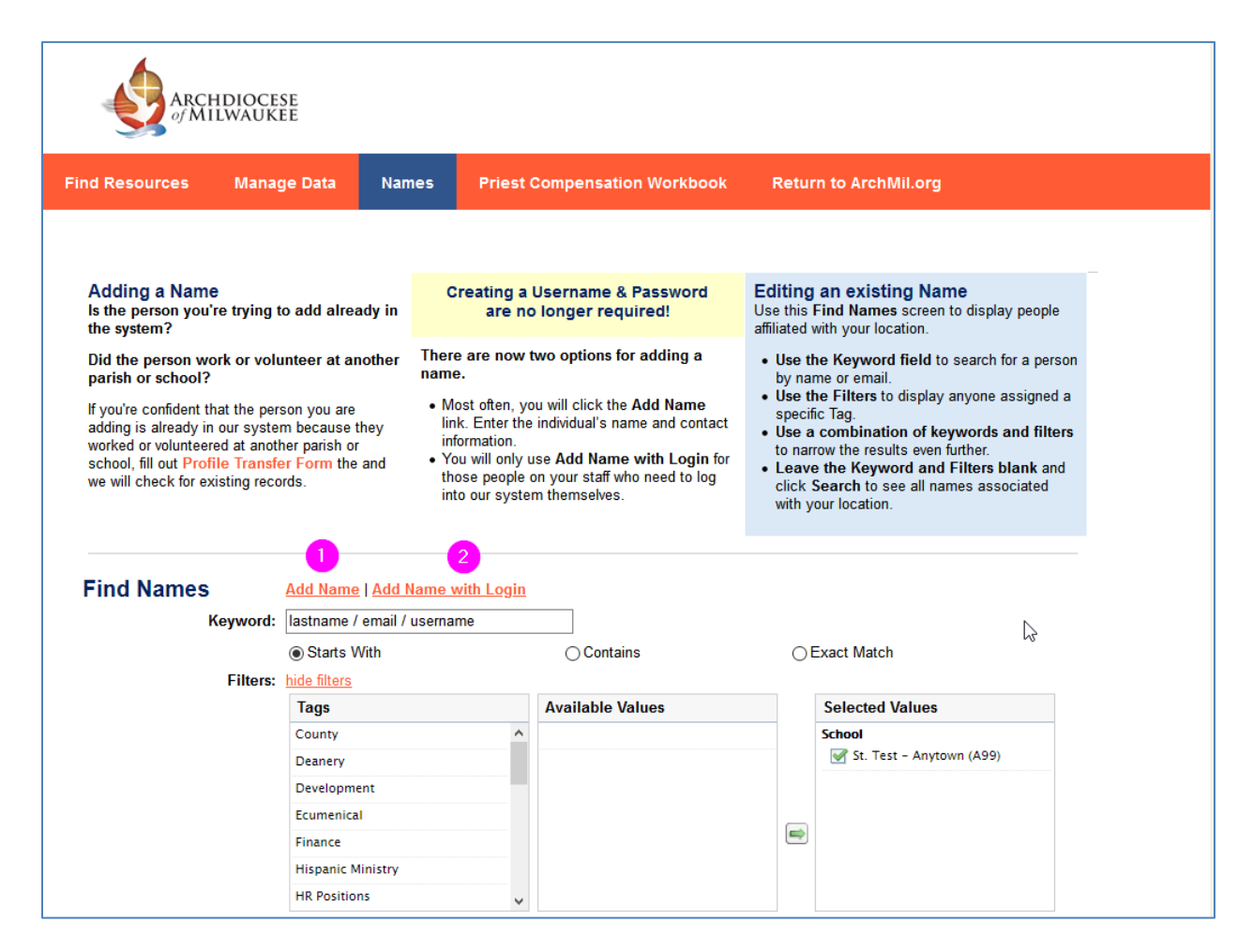

Continued on next page ...

Office for Information Systems **Mark Barthel** Webmaster <u>barthelm@archmil.org</u> 414-769-3454

## Margaret Erhart

Training Coordinator erhartm@archmil.org 414-769-3335 May 10, 2021

## 1. Using Add Name

Enter the person's name and contact information, as well as, preferences for email and postal mail.

| Identificatio  | on Information                 |                |              |                                                                                       |
|----------------|--------------------------------|----------------|--------------|---------------------------------------------------------------------------------------|
| Prefix:        |                                |                |              |                                                                                       |
| FirstName:     | Demo                           | MI:            |              |                                                                                       |
| Last Name:     | Account                        | Suffix:        |              |                                                                                       |
| Organization   | :                              | Position:      | Web Sam      | ple                                                                                   |
| Contact Info   | ormation                       |                |              |                                                                                       |
| Home Conta     | act                            |                |              |                                                                                       |
| Address 1:     | 1234 Your St                   |                | Address 2:   |                                                                                       |
| City:          | Anytown                        |                | State/Zip:   | WI v 54321                                                                            |
| County:        | Select County                  | $\sim$         | Email:       | account@yourdomain.com                                                                |
| Phone:         |                                | Ext.           | Fax:         |                                                                                       |
| Work Conta     | ct.                            |                |              |                                                                                       |
| Address 1:     |                                |                | Address 2:   |                                                                                       |
| Citure (       |                                |                | Address Z.   |                                                                                       |
| City:          |                                |                | State/ZIp:   |                                                                                       |
| County:        | Select County                  | $\sim$         | Email:       |                                                                                       |
| Phone:         |                                | Ext.           | Fax:         |                                                                                       |
| E mail Drafe   |                                |                |              |                                                                                       |
| Please select  | the user's preferred e-mail ac | ldress: home   | work or bo   | th                                                                                    |
| Send to I      | nome email                     |                | ,            |                                                                                       |
| Send to v      | work email                     |                |              |                                                                                       |
|                |                                |                |              |                                                                                       |
| Mail Prefere   | ences                          |                |              |                                                                                       |
| Please select  | the user's preferred postal m  | ailing addres  | s: home or v | work.                                                                                 |
| Send ma        | il to nome address             |                |              | 13                                                                                    |
| Classify this  | an to work address             |                |              |                                                                                       |
| Ensures that   | this person receives all an    | propriate m    | ailings.     |                                                                                       |
| Choose all Tar | as and subsequent Values an    | propriate to t | his nerson's | slocation position ministry etc. Then click the areen arrow button (=) to confirm the |

Continued on next page ...

Office for Information Systems Mark Barthel Webmaster <u>barthelm@archmil.org</u> 414-769-3454

Margaret Erhart Training Coordinator

erhartm@archmil.org 414-769-3335 May 10, 2021

## Adding a Classification (Tag)

The bottom section of the Edit Name screen provides a way to assign tags to the individual. **These tags** identify a person's parish or school, ministries, subscriptions, etc. Individuals can have multiple tags.

To add a tag to a person's record:

- 1. Select a Tag in the left column
- 2. Select one or more options from the middle column
- 3. Click the green arrow button to complete the selection

Finally, click the **Save & Continue** button to complete the process.

| loose all lags and subsequent<br>lection. | Values a | ppropriate to this person's location, | positio | n, min | istry, etc. Then click the green arrov | v button (📼) to confirm the |
|-------------------------------------------|----------|---------------------------------------|---------|--------|----------------------------------------|-----------------------------|
| Tags                                      |          | Parish Pastoral Council               |         |        | Selected Values                        |                             |
| iturgy and Music                          | ^        | Chair                                 | ^       |        | Parish                                 |                             |
| Parish                                    |          | Vice-Chair or Chair Elect             |         |        | 📝 St. Test – Anytown (A99)             |                             |
| Parish Finance Council                    |          | Secretary                             |         |        | School                                 |                             |
| Parish Groups                             |          | Member at Large                       |         |        | 🔀 St. Test - Anytown (A99)             |                             |
| Parish Pastoral Council                   |          | Christian Formation Chair             |         |        |                                        |                             |
| Religious Ed                              |          | Human Concerns Chair                  |         | J      |                                        |                             |
| ichool                                    | •        | Prayer and Worship/Liturgy Chair      | ~       |        |                                        |                             |

Note: The person is automatically assigned the same parish and school locations as you. If you are the Names administrator for more than one location this may or may not be appropriate for the individual so uncheck any parish and/or school tags not appropriate for this individual before saving.

Office for Information Systems **Mark Barthel** Webmaster <u>barthelm@archmil.org</u> 414-769-3454

Margaret Erhart Training Coordinator <u>erhartm@archmil.org</u> 414-769-3335 Dale Klein Information Systems Specialist kleind@archmil.org 414-769-3440

May 10, 2021

#### 2. Using Add Name with Login (Only needed for those who login themselves)

Adding a name with login is the same process as previously mentioned but there are some additional tasks. You will need to **create a username** and **temporary password.** 

Usernames must be unique, some examples are *firstname.lastname or firstinitial+lastname*. It can literally be anything as long as it is unique to the individual and our system. Passwords must be at least six characters long and should contain upper and lower case letters and at least one number.

| Login Inf  | ormation         | ß       |   |
|------------|------------------|---------|---|
| Usernam    | :                |         |   |
| Password   | :                |         |   |
| Password   | Confirmation:    |         |   |
| Identifica | tion Information |         | - |
| Prefix:    |                  |         |   |
| FirstName  | :                | ] MI: [ |   |
| Last Nam   | :                | Suffix: |   |

Assign any Classifications (Tags) as previously mentioned. However, you must also assign the correct **User Security**.

| ansh calting            | School Editing          |                                                                                               |        |                     |                    |                               |
|-------------------------|-------------------------|-----------------------------------------------------------------------------------------------|--------|---------------------|--------------------|-------------------------------|
| ○ None                  | None                    |                                                                                               |        |                     |                    |                               |
| Author                  | OAuthor                 |                                                                                               |        |                     |                    |                               |
| hoose the roles         | and additional permis   | ssions for this user if they need their own                                                   | access | to the system. Then | click the green an | row button (📼) to confirm the |
| election (Most          | users will have no valu | ues selected)                                                                                 |        | ,                   | 3                  | · /                           |
|                         |                         |                                                                                               |        |                     |                    |                               |
| Permissions             |                         | Role                                                                                          |        | Selected Value      | s                  |                               |
| Groups                  |                         | Business Managers/Dir. of Admin.                                                              | ^      | Groups              |                    |                               |
|                         | issions                 | Services                                                                                      |        | 📝 Editor – Nam      | ies                |                               |
| Additional Perm         | 13310113                |                                                                                               |        |                     |                    |                               |
| Additional Perm<br>Role | 13310113                | Parish - Bookkeeper                                                                           |        |                     |                    |                               |
| Additional Perm<br>Role |                         | Parish - Bookkeeper<br>Parish - Secretary/Admin. Assistant                                    |        |                     |                    |                               |
| Additional Perm<br>Role | 1991019                 | Parish - Bookkeeper<br>Parish - Secretary/Admin. Assistant<br>Parish - Staff                  |        |                     |                    |                               |
| Additional Perm<br>Role | 610166                  | Parish - Bookkeeper<br>Parish - Secretary/Admin. Assistant<br>Parish - Staff<br>PI34 Educator |        | <b>B</b>            |                    |                               |

Making the person an Author for your parish or school gives them the ability to post jobs and events.

Assigning the security permissions (**Groups or Roles**) is required for those who will need to access secure information on our websites. In essence, it gives them the ability to login themselves to access all information available for their position or ministry.

Office for Information Systems **Mark Barthel** Webmaster <u>barthelm@archmil.org</u> 414-769-3454

Margaret Erhart Training Coordinator <u>erhartm@archmil.org</u> 414-769-3335

#### **Editing a Name**

| ARC<br>of N                                                                                                    | CHDIOCESE<br>Ailwaukee                                                             |                                                        |                                                                                                    |                                                                                 |                                     |                                                                                                    |        |
|----------------------------------------------------------------------------------------------------|------------------------------------------------------------------------------------|--------------------------------------------------------|----------------------------------------------------------------------------------------------------|---------------------------------------------------------------------------------|-------------------------------------|----------------------------------------------------------------------------------------------------|--------|
| ind Resources                                                                                                    | Manage Data                                                                        | Names                                                  | Priest (                                                                                                    | Compensation Workbook                                                           | Retur                               | n to ArchMil.org                                                                                                    |        |
|                                                                                                    |                                                                                    |                                                        |                                                                                                    |                                                                                 |                                     |                                                                                                    |        |
| Adding a Nan<br>Is the person yo<br>the system?                                                                                                    | me<br>ou're trying to add alre                                                     | ady in                                                 | Creating a Username & Password<br>are no longer required!                                                                                                    |                                                                                 |                                     | Editing an existing Name<br>Use this Find Names screen to display people<br>affiliated with your location.                                                                                                    |        |
| Did the person work or volunteer at another<br>parish or school?                                                                                                    |                                                                                    |                                                        | There are now two options for adding a name.                                                                                                    |                                                                                 |                                     | ne Keyword field to search for a persor                                                                                                    | ı      |
| parish or school?<br>If you're confident that the person you are<br>adding is already in our system because they<br>worked or volunteered at another parish or<br>school, fill out Profile Transfer Form the and<br>we will check for existing records. |                                                                                    |                                                        | <ul> <li>Most often, you will click the Add Name<br/>link. Enter the individual's name and contact<br/>information.</li> <li>You will only use Add Name with Login for<br/>those people on your staff who need to log<br/>into our system themselves.</li> </ul> |                                                                                 |                                     | <ul> <li>Use the Filters to display anyone assigned a specific Tag.</li> <li>Use a combination of keywords and filters to narrow the results even further.</li> <li>Leave the Keyword and Filters blank and click Search to see all names associated with your location.</li> </ul> |        |
| we will check for                                                                                                    | existing records.                                                                  |                                                        | those people o<br>into our syster                                                                                                    | n your staff who need to log<br>n themselves.                                   | • Leave<br>click \$<br>with y       | <ul> <li>the Keyword and Filters blank and<br/>Search to see all names associated<br/>our location.</li> </ul>                                                                                                    |        |
| Find Name                                                                                                    | existing records.                                                                  | e   <u>Add Nam</u>                                     | those people o<br>into our syster<br>ne with Login                                                                                                    | n your staff who need to log<br>n themselves.                                   | • Leave<br>click \$<br>with y       | <ul> <li>the Keyword and Filters blank and<br/>Search to see all names associated<br/>our location.</li> </ul>                                                                                                    |        |
| Find Name                                                                                                    | S Add Name<br>Keyword: [lastname /                                                 | e   <u>Add Nam</u><br>/ email / use                    | those people of<br>into our system<br>ne with Login<br>rname                                                                                                    | n your staff who need to log<br>n themselves.                                   | Leave<br>click §<br>with y          | the Keyword and Filters blank and<br>Search to see all names associated<br>our location.                                                                                                    |        |
| Find Name:                                                                                                    | S Add Name<br>Keyword: lastname /<br>@ Starts V<br>Filters: bide filters           | <u>e   Add Nam</u><br>email / use<br>Vith              | those people of<br>into our system<br>the with Login<br>rname                                                                                                    | n your staff who need to log<br>n themselves.                                   | • Leave<br>click \$<br>with y       | e the Keyword and Filters blank and<br>Search to see all names associated<br>our location.                                                                                                    | -      |
| Find Name                                                                                                    | S Add Name<br>Keyword: lastname /<br>@ Starts V<br>Filters: hide filters<br>Tags   | enail / use                                            | those people o<br>into our system<br>ne with Login<br>mame                                                                                                    | n your staff who need to log<br>n themselves.<br>O Contains<br>Available Values | • Leave<br>click S<br>with y        | e the Keyword and Filters blank and<br>Search to see all names associated<br>our location.<br>Exact Match<br>Selected Values                                                                                                    | -      |
| Find Name                                                                                                    | S Add Name<br>Keyword: lastname /<br>© Starts V<br>Filters: hide filters<br>County | 2   <u>Add Nam</u><br>7 email / use<br>Vith            | those people of<br>into our system<br>ne with Login<br>mame                                                                                                    | n your staff who need to log<br>n themselves.<br>O Contains<br>Available Values | • Leave<br>click S<br>with y        | e the Keyword and Filters blank and<br>Search to see all names associated<br>our location.<br>Exact Match<br>Selected Values<br>School                                                                                                    | -<br>- |
| Find Name                                                                                                    | S Add Name Keyword: lastname / Starts V Filters: hide filters County Deanery       | e   <u>Add Nam</u><br>' email / use<br>Vith            | those people of into our system                                                                                                    | n your staff who need to log<br>n themselves.<br>O Contains<br>Available Values | • Leave<br>click <u>s</u><br>with y | e the Keyword and Filters blank and<br>Search to see all names associated<br>our location.<br>Exact Match<br>Selected Values<br>School<br>School<br>St. Test - Anytown (A99)                                                                                                    | er l   |
| Find Name                                                                                                    | S Add Name<br>Keyword: Iastname /                                                  | ent                                                    | those people o<br>into our system                                                                                                    | n your staff who need to log<br>n themselves.<br>O Contains<br>Available Values | • Leave<br>click \$<br>with y       | e the Keyword and Filters blank and<br>Search to see all names associated<br>our location.<br>Exact Match<br>Selected Values<br>School<br>St. Test - Anytown (A99)                                                                                                    | -      |
| Find Name                                                                                                    | S Add Name<br>Keyword: lastname /                                                  | ent                                                    | those people o<br>into our system                                                                                                    | n your staff who need to log<br>n themselves.<br>O Contains                     | • Leave<br>click \$<br>with y       | e the Keyword and Filters blank and<br>Search to see all names associated<br>our location.<br>Exact Match<br>Selected Values<br>School<br>St. Test - Anytown (A99)                                                                                                    | z√     |
| Find Name                                                                                                    | S Add Name<br>existing records.<br>S Add Name<br>Keyword: lastname /               | e   <u>Add Nam</u><br><sup>'</sup> email / use<br>Vith | those people of into our system                                                                                                    | n your staff who need to log<br>n themselves.<br>O Contains                     | • Leave<br>click \$<br>with y       | e the Keyword and Filters blank and<br>Search to see all names associated<br>our location.<br>Exact Match<br>Selected Values<br>School<br>St. Test - Anytown (A99)                                                                                                    | ₹      |

To edit a name, use the Keyword search and/or the Filters to find the person's record.

In the keyword field, you can enter the first name, last name, first and last name, e-mail, or the person's username. For example, if you enter the last name *Smith*, the system will display every person at your location with the last name of Smith. If you enter *John Smith*, the system will only display the records that match the first name John and the last name Smith.

Note that you can check Starts with, Contains, or Exact Match to narrow the results.

Screen continued on next page...

Office for Information Systems **Mark Barthel** Webmaster <u>barthelm@archmil.org</u> 414-769-3454

Margaret Erhart Training Coordinator <u>erhartm@archmil.org</u> 414-769-3335 May 10, 2021

Click the **Search** button to run the query.

Note: If you do not enter any keywords or select any tags from the filter selection, all names for your location are displayed.

| Keyw                                                                            | ord: lastname / email / | username                                                                                          |                                                          |                                                        |                                                 |  |
|---------------------------------------------------------------------------------|-------------------------|---------------------------------------------------------------------------------------------------|----------------------------------------------------------|--------------------------------------------------------|-------------------------------------------------|--|
|                                                                                 | Starts With             |                                                                                                   | ○ Contains                                               | OE                                                     | xact Match                                      |  |
| Filt                                                                            | ers: hide filters       |                                                                                                   |                                                          |                                                        |                                                 |  |
|                                                                                 | Tags                    |                                                                                                   | Available Values                                         |                                                        | Selected Values                                 |  |
|                                                                                 | County                  | ^                                                                                                 |                                                          |                                                        | School                                          |  |
|                                                                                 | Deanery                 |                                                                                                   |                                                          |                                                        | 📝 St. Test - Anytown (A99)                      |  |
|                                                                                 | Development             |                                                                                                   |                                                          |                                                        |                                                 |  |
|                                                                                 | Ecumenical              |                                                                                                   |                                                          |                                                        |                                                 |  |
|                                                                                 | Finance                 |                                                                                                   |                                                          | -                                                      |                                                 |  |
|                                                                                 | Hispanic Ministry       |                                                                                                   |                                                          |                                                        |                                                 |  |
|                                                                                 | HR Positions            | ~                                                                                                 |                                                          |                                                        |                                                 |  |
|                                                                                 | Permissions             |                                                                                                   | Available Values                                         |                                                        | Selected Values                                 |  |
|                                                                                 | Groups                  |                                                                                                   |                                                          |                                                        |                                                 |  |
|                                                                                 | Additional Permiss      | ions                                                                                              |                                                          |                                                        |                                                 |  |
|                                                                                 | Role                    |                                                                                                   |                                                          |                                                        |                                                 |  |
|                                                                                 |                         |                                                                                                   |                                                          |                                                        |                                                 |  |
|                                                                                 |                         |                                                                                                   |                                                          |                                                        |                                                 |  |
|                                                                                 |                         |                                                                                                   |                                                          |                                                        |                                                 |  |
|                                                                                 |                         |                                                                                                   |                                                          |                                                        |                                                 |  |
|                                                                                 |                         |                                                                                                   |                                                          |                                                        |                                                 |  |
|                                                                                 | Search                  |                                                                                                   |                                                          |                                                        |                                                 |  |
|                                                                                 | Search                  |                                                                                                   |                                                          |                                                        |                                                 |  |
|                                                                                 | Search                  |                                                                                                   |                                                          |                                                        |                                                 |  |
| Showing 23 of 2                                                                 | 3 Update Results        |                                                                                                   |                                                          |                                                        |                                                 |  |
| Showing 23 of 2<br>Name                                                         | 3 Update Results        | Address                                                                                           | Contact                                                  | t                                                      | Status                                          |  |
| Showing 23 of 2<br>Name<br>Edit Account                                         | 3 Update Results        | Address<br>W: 123 Work St                                                                         | Contact<br>W:                                            | t                                                      | Status<br>Active                                |  |
| Showing 23 of 2<br>Name<br>Edit Account<br>Edit Fully                           | 3 Update Results        | Address<br>W: 123 Work St<br>Anytown, WI 1                                                        | Contact<br>W:<br>2345 bart                               | t<br><u>helm@arch</u>                                  | Status<br>Active<br>mil.org                     |  |
| Showing 23 of 2<br>Name<br>Edit Account<br>Profile                              | 3 Update Results        | Address<br>W: 123 Work St<br>Anytown, WI 1<br>H: 456 Home Ave<br>Anytown, WI 12                   | Contact<br>W:<br>2345 bart<br>2345 H: 123-<br>2345 barth | t<br><u>helm@arch</u><br>456-7890<br><u>hell@archm</u> | Status<br>Active<br>mil.org                     |  |
| Showing 23 of 2<br>Name<br>Edit Account<br>Edit Full-<br>Profile<br>Edit Barthe | 3 Update Results        | Address<br>W: 123 Work St<br>Anytown, WI 1<br>H: 456 Home Ave<br>Anytown, WI 1:<br>H: 123 Main St | Contact<br>W:<br>2345 bart<br>2345 H: 123-<br>2345 barth | t<br><u>helm@arch</u><br>456-7890<br><u>hell@archm</u> | Status<br>Active<br>mil.org<br>il.org<br>Active |  |

### The results of your search will appear below the Search button.

The records are displayed alphabetically by the person's last name. Home and Work contact information is shown as well as the Status of the record.

Click the Edit link to open the profile to update an address, email or to add or remove tags.

Clicking the **Edit Full Profile** link is the same as the Edit link but also allows you to add security tags for those who need to login themselves.

Margaret Erhart Training Coordinator <u>erhartm@archmil.org</u> 414-769-3335 May 10, 2021

## **Using the Edit Link**

Clicking **Edit** displays the individual's profile. From here, you can **update contact information** like postal and email addresses. You can enter home information, work information or both if appropriate.

You can also select where both postal and email are sent.

| ✓ Is Active                      |                                                      |             |               |                  |
|----------------------------------|------------------------------------------------------|-------------|---------------|------------------|
| dentification                    | n Information                                        |             |               |                  |
| Prefix:                          |                                                      |             |               |                  |
| FirstName:                       | Demo                                                 | MI:         |               |                  |
| Last Name:                       | Account                                              | Suffix:     |               |                  |
| Organization:                    | DO NOT DELETE                                        | Position    | Web Adm       | ninistrator      |
| Contact Info                     | rmation                                              |             |               |                  |
| Home Conta                       | ct                                                   |             |               |                  |
| Address 1: 4                     | 56 Home Ave                                          |             | Address 2:    |                  |
| City:                            | Anytown                                              |             | State/Zip:    | WI v 12345       |
| County:                          | Select County                                        | $\sim$      | Email:        |                  |
| Phone:                           | 123-456-7890                                         | Ext.        | Fax:          |                  |
| Nork Contac                      | t                                                    |             |               |                  |
| Address 1: 1                     | 23 Work St                                           |             | Address 2:    |                  |
| City:                            | Anytown                                              |             | State/Zip:    | WI ~ 12345       |
| County:                          | Select County                                        | $\sim$      | Email:        | demo@archmil.org |
| Phone:                           |                                                      | Ext.        | Fax:          |                  |
| E-mail Prefer<br>Please select t | rences<br>he user's preferred e-mail ac<br>ome email | ldress: hom | e, work or bo | oth.             |

Screen continued on next page...

Office for Information Systems Mark Barthel Webmaster <u>barthelm@archmil.org</u> 414-769-3454

Margaret Erhart Training Coordinator

erhartm@archmil.org 414-769-3335 May 10, 2021

The bottom section of the Edit Name screen displays the current Tags assigned to the individual. These tags identify a person's parish or school, ministry, etc.

| Send mail to home addr                            | ess         |                                                                |      |                           |   |
|---------------------------------------------------|-------------|----------------------------------------------------------------|------|---------------------------|---|
| Send mail to work addre                           | SS          |                                                                |      |                           |   |
| lassify this User                                 |             |                                                                |      |                           |   |
| nsures that this person rece                      | ives all ap | propriate mailings.                                            |      |                           |   |
| Tags                                              |             | School Groups                                                  |      | Selected Values           |   |
| lags                                              |             | School Groups                                                  |      | Selected Values           | _ |
| Palisieus Ed                                      |             | School Committee/Board Chairperson                             |      | St. Test - Anytown (A99)  |   |
| Kenglous Lu                                       |             | School Committee/Board Member                                  |      | School Crown              |   |
| Cebeel                                            |             | School Nurse                                                   |      | School Web Administrators |   |
| School                                            |             |                                                                |      |                           |   |
| School<br>School Groups                           |             | School Staff                                                   |      |                           |   |
| School<br>School Groups<br>Social Action          |             | School Staff<br>School Volunteer                               | جالس |                           |   |
| School<br>School Groups<br>Social Action<br>State |             | School Staff<br>School Volunteer<br>Secretary/Admin. Assistant |      |                           |   |

Using the Edit Full Profile link lets you assign security tags to an existing profile.

| Parish Editing School Editing            |                  |                                                                                                    |  |
|------------------------------------------|------------------|----------------------------------------------------------------------------------------------------|--|
| ● None                                   |                  |                                                                                                    |  |
| O Author O Author                        |                  |                                                                                                    |  |
| Permissions                              | Available Values | Selected Values                                                                                                    |  |
|                                          |                  | -                                                                                                    |  |
| Groups                                   |                  | Groups                                                                                                    |  |
| Groups<br>Additional Permissions         |                  | Groups<br>Editor - Names                                                                                                    |  |
| Groups<br>Additional Permissions<br>Role |                  | Croups<br>Editor - Names<br>Additional Permissions                                                                                                    |  |
| Groups<br>Additional Permissions<br>Role |                  | Groups         Image: Classical Control of Control of |  |
| Groups<br>Additional Permissions<br>Role |                  | Groups<br>Groups<br>Editor - Names<br>Additional Permissions<br>Cist Children<br>Role                                                                                                    |  |
| Groups<br>Additional Permissions<br>Role |                  | Groups<br>Groups<br>Editor - Names<br>Additional Permissions<br>Cist Children<br>Role                                                                                                    |  |

Making the person an Author for your parish or school gives them the ability to post jobs and events.

Assigning the security permissions (**Groups or Roles**) is required for those who will need to access secure information on our websites. In essence, it gives them the ability to login themselves to access all information available for their position or ministry.

Office for Information Systems **Mark Barthel** Webmaster <u>barthelm@archmil.org</u> 414-769-3454

Margaret Erhart Training Coordinator <u>erhartm@archmil.org</u> 414-769-3335

### **Editing a Classification (Tag)**

To edit a tag on a person's record:

- 1. Select a Tag in the left column
- 2. Select one or more options from the middle column
- 3. Click the green arrow button to complete the selection

Finally, click the Save & Continue button to complete the process. (not shown)

| Classify this User<br>Insures that this person recei | ves all ap | ppropriate mailings.                    |        |        |                                            |                          |
|------------------------------------------------------|------------|-----------------------------------------|--------|--------|--------------------------------------------|--------------------------|
| Choose all Tags and subsequent<br>election.          | t Values a | ppropriate to this person's location, p | ositio | in, mi | nistry, etc. Then click the green arrow bu | utton (🖃) to confirm the |
| Tags                                                 |            | School Groups                           |        |        | Selected Values                            |                          |
|                                                      | ~          | School Committee/Board Member           | ~      |        | School                                     |                          |
| Parish Pastoral Council                              |            | School Nurse                            |        |        | St. Test - Anytown (A99)                   |                          |
| Religious Ed                                         |            | School Staff                            |        |        | School Groups                              |                          |
| School                                               |            | School Volunteer                        |        |        | School Web Administrators                  |                          |
| School Groups                                        |            | Senetemu/Admin Assistant                |        |        |                                            |                          |
| Social Action                                        |            | Secretary/Admin. Assistant              |        | Jm     | 3                                          |                          |
| State                                                |            | Supportive Consultants                  |        | $\sim$ |                                            |                          |
| Students                                             | ~          | Technology Coordinator                  | ~      |        |                                            |                          |

Note: Assigning security permissions works in a similar fashion.

## **Removing a Tag classification**

Simply **uncheck the box** next to the selected value (it will turn into a red X) and click the **Save & Continue** button.

| election.   |   |                  | <br>nony, etc. men click the green anow                                                                                                    | button () to committee |
|-------------|---|------------------|----------------------------------------------------------------------------------------------------|------------------------|
|             |   |                  |                                                                                                    |                        |
| Tags        |   | Available Values | Selected Values                                                                                                    |                        |
| County      | ^ |                  | <br>School                                                                                                    |                        |
| Deanery     |   |                  | 📝 St. Test – Anytown (A99)                                                                                                    |                        |
| Development |   |                  | School Groups                                                                                                    |                        |
| Ecumenical  |   |                  | School Staff                                                                                                    |                        |
| Finance     |   |                  | School Web Administrators                                                                                                    |                        |
|             |   |                  | The support of the state of the state of the |                        |

Removing tags is especially important for those records where there is a significant level of turnover (e.g. parish council members, committee members, faculty, etc.).

Office for Information Systems **Mark Barthel** Webmaster <u>barthelm@archmil.org</u> 414-769-3454

Margaret Erhart Training Coordinator <u>erhartm@archmil.org</u> 414-769-3335 May 10, 2021

## **Deleting a Name**

#### There are two steps for deleting a name.

- 1. Uncheck, the Is Active field
- 2. Remove the Tags associated with your location.
- 3. Click Save & Continue

| Edit Name<br>• Do not use<br>• Complete<br>• Assign the | e <b>the Back button</b> at any time<br>as much Contact information a<br>appropriate <b>Tags and User S</b> e | during the<br>as possible<br>ecurity set | editing process<br>ings |  |
|---------------------------------------------------------|----------------------------------------------------------------------------------------------------|------------------------------------------|-------------------------|--|
| Is Active                                               | n Information                                                                                                 |                                          |                         |  |
| Prefix:                                                 |                                                                                                    |                                          |                         |  |
| FirstName:                                              | Demo                                                                                                    | MI:                                      |                         |  |
| Last Name:                                              | Account                                                                                                    | Suffix:                                  |                         |  |
| Organization                                            | DO NOT DELETE                                                                                                 | Position:                                | Web Administrator       |  |
| Contact Info                                            | ormation                                                                                                    |                                          | ν2                      |  |
| Home Conta                                              | ict                                                                                                    |                                          |                         |  |
| Address 1:                                              | 456 Home Ave                                                                                                  |                                          | Address 2:              |  |
| City:                                                   | Anytown                                                                                                    |                                          | State/Zip: WI v 12345   |  |
| County:                                                 | Select County                                                                                                 | $\sim$                                   | Email:                  |  |
| Phone:                                                  | 123-456-7890 E                                                                                                | Ext.                                     | Fax:                    |  |
| Work Conta                                              | ct                                                                                                    |                                          |                         |  |
| Address 1:                                              | 123 Work St                                                                                                   |                                          | Address 2:              |  |

| Tags              |   | Available Values | Selected Values                |  |
|-------------------|---|------------------|--------------------------------|--|
| County            | ^ | Available values | School                         |  |
| Deanery           |   |                  | <br>🔀 St. Test - Anytown (A99) |  |
| Development       |   |                  | School Groups                  |  |
| Ecumenical        |   |                  | 🔀 School Staff                 |  |
| Finance           |   |                  | School Web Administrators      |  |
| Hispanic Ministry |   |                  | Secretary/Admin. Assistant     |  |
| HR Positions      |   |                  | $\odot$                        |  |

Office for Information Systems Mark Barthel Webmaster <u>barthelm@archmil.org</u> 414-769-3454

## Margaret Erhart

Training Coordinator erhartm@archmil.org 414-769-3335 May 10, 2021